## ≪ Teams・Zoom への映像取込方法 ≫

USB出力パネルからパソコンへ接続することで、室内で投影している映像/音声を取込むことができ、パソコンのカメラ映像として利用することができます。

① パソコンと接続

AVラック出力パネルの【surfaceHUB/PC(USB)】からケーブルをパソコンへ接続します。

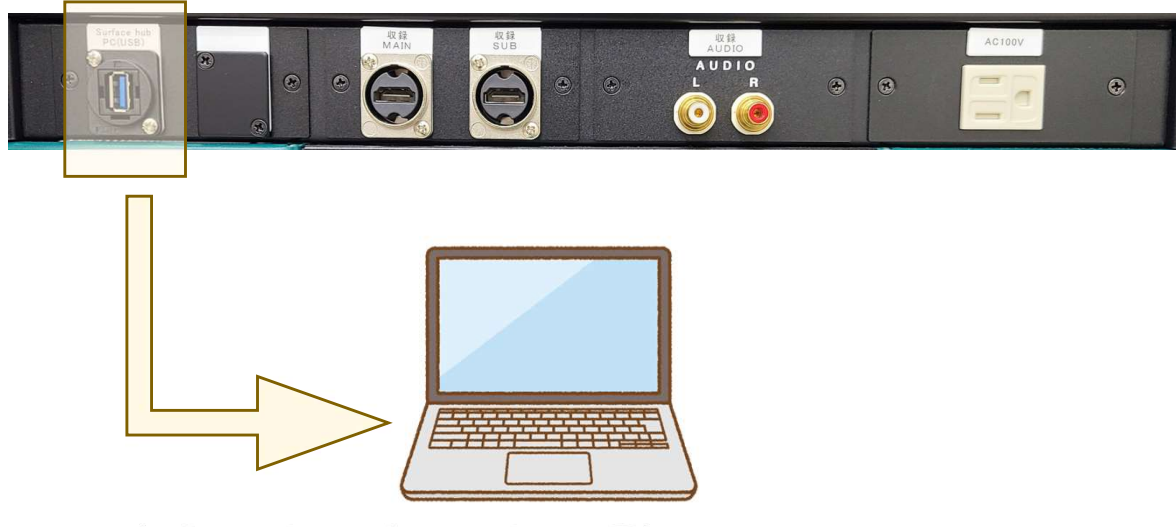

- Teams・Zoomを起動し、カメラ/マイクとして選択
  - [ Teams ]

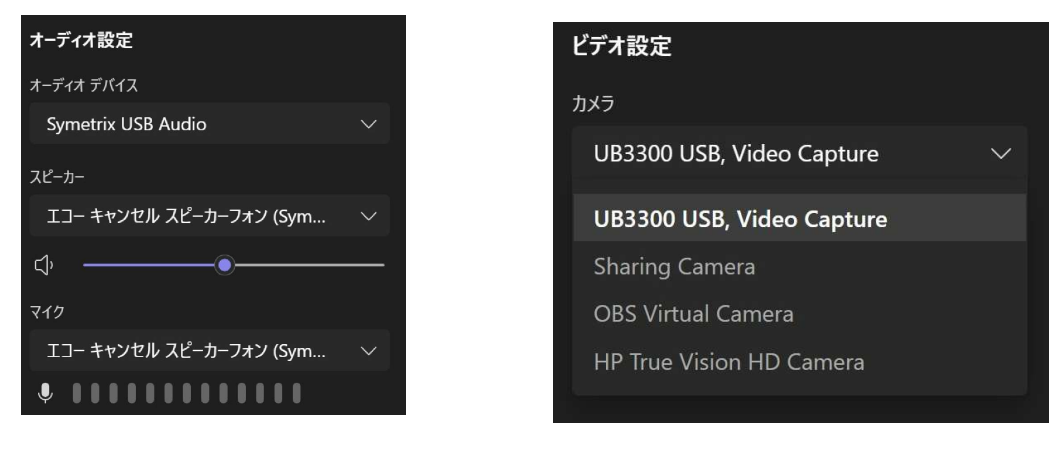

Symetrix USB Audio を選択

UB3300 USB VideoCapture を選択

【 Zoom 】

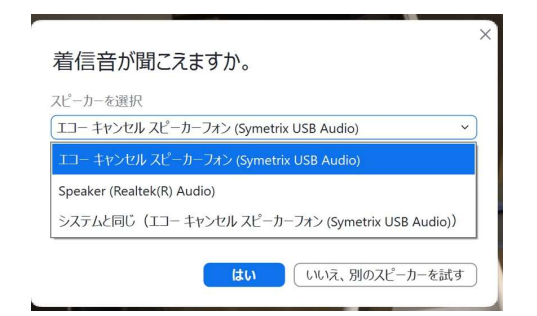

Symetrix USB Audio を選択

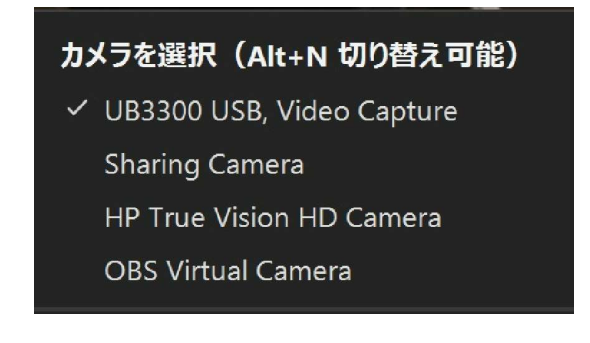

UB3300 USB VideoCapture を選択

## 2 映像の選択

各講義室の映像選択「配信」で選んだものがパソコンに取り込まれます。

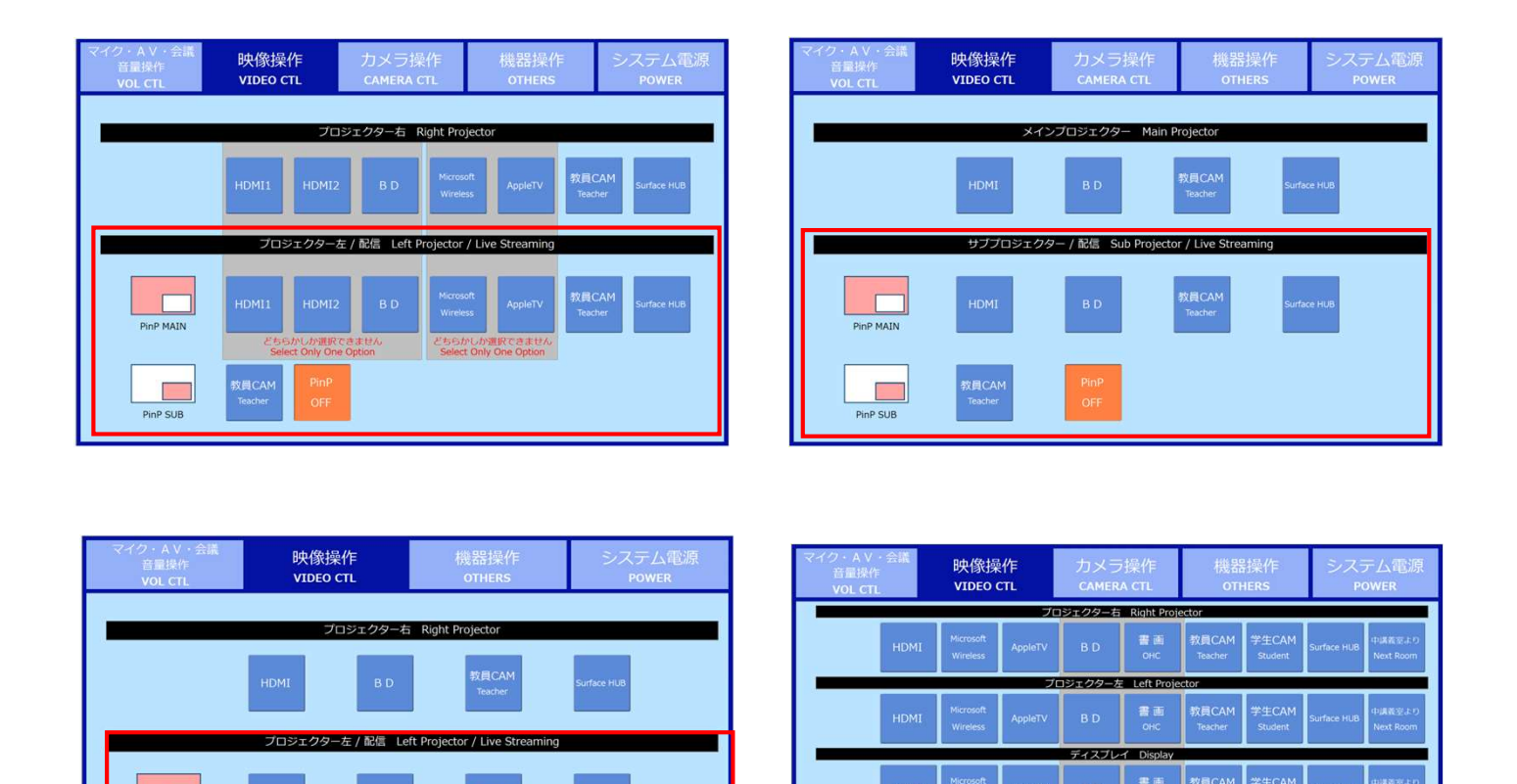

| $\bigcirc$ | フィクチョンの取りれな |
|------------|-------------|
| S          | マイン日戸の取り込み  |

Г

PinP SUB

「オーディオ選択」で「 Symetrix USB Audio 」を選択しておけば、ハンドマイク・ ピンマイクで話した音声がそのまま、取り込まれます。 また、相手の話した声も部屋内で拡声されるので、双方の会話内容を全員で確認する ことができます。

k Monitor / I